Clearing Cache for ePro and Expenses:

- A. The directions for **Internet Explorer** are as follows:
  - 1. Bring up your Internet Browser,
  - 2. click TOOLS (in the latest version of IE, click ALT to get Tools to appear)
  - 3. click INTERNET OPTIONS (should open to GENERAL tab)
  - 4. within Temporary Internet Files section (middle section)
  - 5. click DELETE TEMPORARY FILES
  - 6. when pointer reappears, click DELETE COOKIES
  - 7. when pointer reappears, click OK
  - 8. Close Browser
  - 9. Bring up Internet Browser again
  - 10.Log on to Self Serve or PS Fin
- B. The directions for *FIREFOX* are as follows:
  - 1. click tools
  - 2. click clear private data
  - 3. in the clear private data dialog, the selectable choices are
    - a. browsing history with or without download history *(both selected by default)*
    - b. saved form and search history (selected by default)
    - c. cache *(selected by default)*
    - d. cookies
    - e. offline website data
    - f. saved passwords
    - g. authenticated sessions (selected by default)
  - 4. once selections have been made, click the clear private data now button.
  - 5. restart firefox.
- C. The directions for *SAFARI* are as follows:
  - 1. in the safari menu, click empty cache... 656 1.2131 TD-00D-00 Tc-0009 Tw [ are a5.7(ty